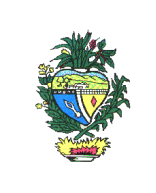

# MANUAL DO DTE

## Domicílio Tributário Eletrônico

PERFIL CREDENCIADO

NOVEMBRO DE 2012 (VERSÃO 1.0)

Av. Vereador José Monteiro, nº. 2233, Setor Nova Vila - Bloco A - CEP: 74.650-900 - Goiânia - Goiás

1

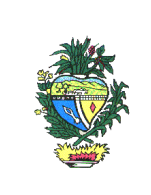

### MANUAL DE ORIENTAÇÃO DO DTE

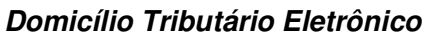

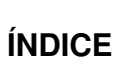

| 1. APRESENTAÇÃO             | 3  |
|-----------------------------|----|
| 2. LEGISLAÇÃO               | 3  |
| 3. OBRIGADOS AO DTE         | 3  |
| 4. ACESSO AO SISTEMA DTE    | 3  |
| 5. CREDENCIAMENTO           | 4  |
| 6. PERFIS                   | 5  |
| 7. PAINEL DE CONTROLE       | 6  |
| 8. MENU                     | 6  |
| 9. PROCURAÇÃO ELETRÔNICA    | 7  |
| 9.1. Conceitos              | 7  |
| 9.2. CADASTRO DE PROCURADOR | 8  |
| 9.3. SUBSTABELECIMENTO      | 9  |
| 10. CAIXA POSTAL ELETRÔNICA | 10 |

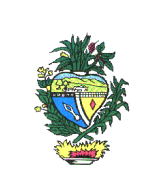

#### 1. Apresentação

O sistema Domicílio Tributário Eletrônico – DTE – destina-se a gerenciar eletronicamente as comunicações enviadas pela Administração Tributária da Secretaria de Estado da Fazenda de Goiás – SEFAZ-GO a seus contribuintes.

Este manual visa orientar os usuários externos, com perfil denominado "credenciado", quanto às funcionalidades do sistema DTE, especialmente no tocante ao acesso, ao credenciamento, à concessão de procuração eletrônica e ao uso da Caixa Postal Eletrônica.

#### 2. Legislação

- Lei nº 17.369, de 21/05/2012, com vigência a partir de 21/05/2012.
- Decreto nº 7.688, de 03/08/2012, com vigência a partir de 06/08/2012.
- Instrução Normativa nº 1124/2012-GSF.

#### 3. Obrigados ao DTE

Os contribuintes do ICMS sujeitam-se ao DTE, sendo que, os contribuintes cadastrados na condição de adjuntos não poderão optar pelo DTE.

Opcionalmente, poderão optar pelo DTE, os optantes pelo Simples Nacional, os produtores rurais pessoas-físicas e os não-contribuintes cadastrados no CCE de Goiás, conforme o § 1º, do Art. 3º, IN nº 1.124/2012 - GSF.

#### 4. Acesso ao Sistema DTE

O acesso ao DTE deverá ser por meio de certificação digital (e-CNPJ ou e-CPF) tipo A1 ou A3, no endereço https://dte.sefaz.go.gov.br, na internet, ou através de link disponível na página da Secretaria da Fazenda do Estado de Goiás, no endereço http://www.sefaz.go.gov.br.

Ao clicar no link do Sistema DTE na página da SEFAZ, na internet, o usuário deverá selecionar o certificado digital a ser utilizado e posteriormente será solicitada a senha do mesmo.

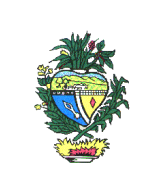

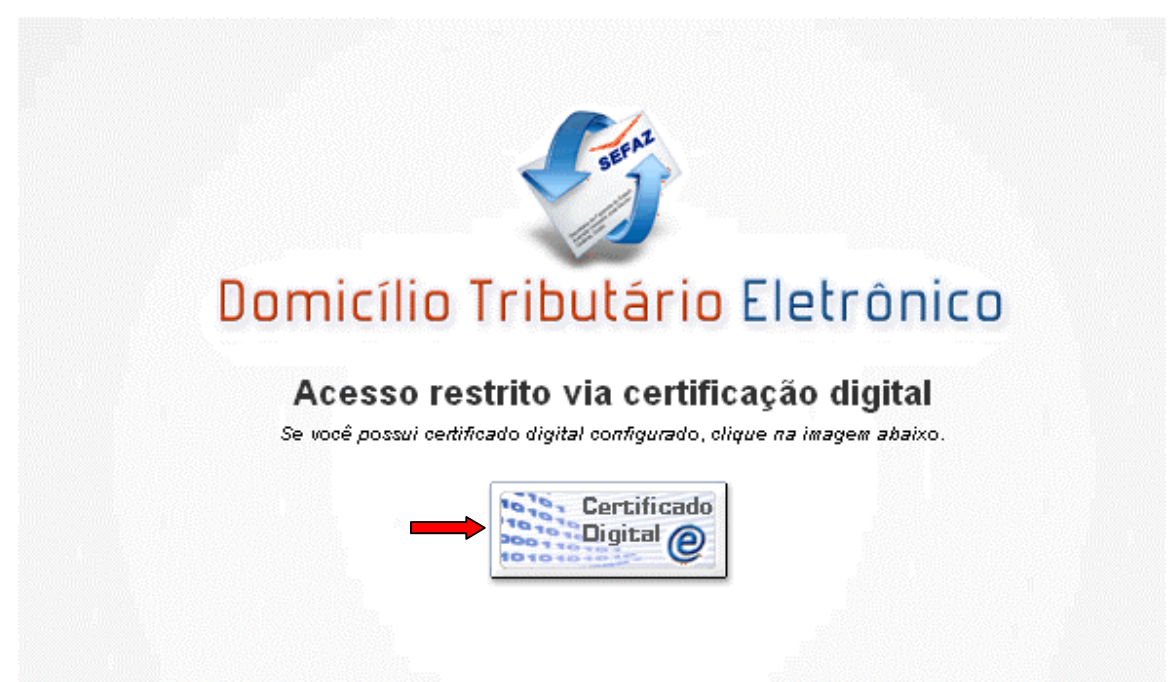

[figura 01]

#### 5. Credenciamento

Ao acessar o Sistema DTE pela primeira vez, após selecionar o Certificado Digital a ser utilizado, o usuário será direcionado automaticamente para a tela de Credenciamento (figura 02).

|                                                               |                                                                                                    | S<br>SUPI<br>GERÊN(                                                                                                    | EST.<br>ECRETARIA I<br>ERINTENDÊN<br>CIA DE INFOR                                                                    | ADO DE GC<br>DE ESTADO<br>CIA DA REC<br>MAÇÕES E                           | DIÁS<br>DA FAZI<br>CEITA ES<br>CONÔMI                                                                                                    | ENDA<br>TADUAL<br>CO-FISCAIS                                                                           | 5                                                                    |
|---------------------------------------------------------------|----------------------------------------------------------------------------------------------------|----------------------------------------------------------------------------------------------------|----------------------------------------------------------------------------------------------------|----------------------------------------------------------------------------|----------------------------------------------------------------------------------------------------|----------------------------------------------------------------------------------------------------|----------------------------------------------------------------------|
| 5                                                             | Iomicílio Tributário El                                                                                                    | etrônico 🚳 GOIÁS                                                                                                    |                                                                                                    |                                                                            |                                                                                                    |                                                                                                    |                                                                      |
| Sistem                                                        | na 📲 Credenciado                                                                                                    | 200 200/2000 201                                                                                                    |                                                                                                    |                                                                            |                                                                                                    |                                                                                                    |                                                                      |
| Termo                                                         | de credenciamento                                                                                                    | 000.000/0000.00)                                                                                                    |                                                                                                    |                                                                            |                                                                                                    |                                                                                                    |                                                                      |
|                                                               |                                                                                                    |                                                                                                    | TERMO DE CREDENCIAMENTO NO DOMI                                                                                      | CÍLIO TRIBUTÁRIO ELETRÔNICO                                                |                                                                                                    |                                                                                                    |                                                                      |
| Dazã                                                          | a Sacial (Capi basa: 00.000.000)                                                                                                    |                                                                                                    |                                                                                                    |                                                                            |                                                                                                    |                                                                                                    |                                                                      |
| Thttp://<br>Decia<br>certifi<br>Respi<br>CNPJ<br>RAZa<br>LOCA | vate se taz .go.gov.br.<br>no estar ciente de que o prazo para<br>cicado digital válido que possibilite o<br>onsável legal perante a Secretária «<br>BASE: 00.000.000<br>00 SOCIAL: Razão Social<br>4.e DATA: Gonia, 04 de Outubro | ser considerado intimado é de 10 (dez) días contados<br>acesso às mensagens registradas na caxa postal eletro<br>da Fazenda do Estado de Goiás:<br>de 2012.                                                                                                    | la data em que a comunicação foi registrada :<br>nica.                                                               | em minha caixa postal eletrônica e obs                                     | servarei as condições e norma                                                                                                    | is estabelecidas para obtenção, utiliza                                                                | ação e manutenção do                                                 |
| 2007                                                          | amentação legal: art. 152-A, da Lei                                                                                                    | 11.651/91, arts. 99-A a 99-I, do Decreto nº 4.852/97, alte                                                                                                    | rado pelo Decreto nº 7.688/2012 c/c IN nº                                                                            |                                                                            |                                                                                                    |                                                                                                    |                                                                      |
| Funda                                                         |                                                                                                    |                                                                                                    | abaixo                                                                                                    |                                                                            |                                                                                                    |                                                                                                    | Termo de credenciamento                                              |
| Funda                                                         | laro estar ciente dos termos ac<br>os entes credenciados                                                                                                    | ima e do credenciamento do(s) ente(s) listado(s)                                                                                                    |                                                                                                    |                                                                            |                                                                                                    |                                                                                                    | 6                                                                    |
| Funda                                                         | laro estar ciente dos termos ac<br>os entes credenciados<br>Cnpj ≑                                                                                                    | ima e do credenciamento do(s) ente(s) listado(s) Nome fantasia e                                                                                                    | Inscrição estadual 🖕                                                                                                 | Situação cadastral 🗢                                                       | Credenciamento ¢                                                                                                    | Email ÷                                                                                                | Status ¢                                                             |
| Funda                                                         | laro estar ciente dos termos ac<br>os entes credenciados<br>Cnpj ÷<br>00.000.000/0000-00                                                                                                    | Interestina e do credenciamento do(s) ente(s) listado(s) Nome fantasia e Nome Fantasia                                                                                                    | Inscrição estadual 🗢<br>00.000.000-0                                                                                 | Situação cadastral 🔶<br>Ativo                                              | Credenciamento ¢<br>30/08/2012                                                                                                    | Email e<br>emai@emai.com.br                                                                            | Status ÷                                                             |
| Funda                                                         | laro estar ciente dos termos ac<br>os entes credenciados<br>Cnpi e<br>00.000.000/0000-00<br>00.000.000/0000-00                                                                                                    | Interest and the second second | Inscrição estadual •<br>00.000.000-0<br>00.000.000-0                                                                 | Situação cadastral e<br>Ativo<br>Ativo                                     | Credenciamento +<br>30/08/2012<br>30/08/2012                                                                                                   | Email e<br>emai@email.com.br<br>emai@email.com.br                                                      | Status ÷<br>Credenciado<br>Credenciado                               |
| Funda                                                         | laro estar ciente dos termos ac<br>os entes credenciados<br>Cnpj •<br>00.000.000/0000-00<br>00.000.000/0000-00<br>00.000.000/0000-00                                                                                               | International and a set of the set of the se | Inscrição estadual •<br>00.000 000-0<br>00.000.000-0<br>00.000.000-0                                                 | Situação cadastral e<br>Ativo<br>Ativo<br>Ativo                            | Credenciamento +<br>30/08/2012<br>30/08/2012<br>30/08/2012                                                                                     | Email e<br>emai@email.com.br<br>emai@email.com.br<br>emai@email.com.br                                 | Status e<br>Credenciado<br>Credenciado<br>Credenciado                |
| Funda                                                         | laro estar ciente dos termos ac<br>os entes credenciados<br>Cnpi •<br>00 000.000/0000-00<br>00.000.000/0000-00<br>00.000.000/0000-00<br>00.000.000/0000-00                                                                         | Interestina e do credenciamento do(s) ente(s) listado(s)  Nome fantasia e  Nome Fantasia Nome Fantasia Nome Fantasia Nome Fantasia Nome Fantasia                                                                                                    | Inscrição estadual •<br>00.000.000-0<br>00.000.000-0<br>00.000.000-0<br>00.000.0                                     | Situação cadastral e<br>Ativo<br>Ativo<br>Ativo<br>Ativo                   | Credenciamento e<br>30/08/2012<br>30/08/2012<br>30/08/2012<br>30/08/2012                                                                       | Email e<br>emai@emai.com.br<br>emai@emai.com.br<br>emai@emai.com.br<br>emai@emai.com.br                | Status e<br>Credenciado<br>Credenciado<br>Credenciado                |
| Funda<br>Decl<br>Lista de<br>1<br>2<br>3<br>4<br>5            | laro estar ciente dos termos ac<br>os entes credenciados<br>Cnpi e<br>00.000.000/000-00<br>00.000.000/000-00<br>00.000.000/000-00<br>00.000.000/000-00                                                                             | Interestina e do credenciamento do(s) ente(s) listado(s)  Nome fantasia Nome Fantasia Nome Fantasia Nome Fantasia Nome Fantasia Nome Fantasia Nome Fantasia                                                                                                    | Inscrição estadual e<br>00.000.000-0<br>00.000.000-0<br>00.000.000-0<br>00.000.0                                     | Situação cadastral e<br>Ativo<br>Ativo<br>Ativo<br>Ativo<br>Ativo          | Credenciamento e           30/08/2012           30/08/2012           30/08/2012           30/08/2012           30/08/2012           30/08/2012 | Email@email.com.br<br>emai@email.com.br<br>emai@email.com.br<br>emai@email.com.br<br>emai@email.com.br | Status e<br>Credenciado<br>Credenciado<br>Credenciado<br>Credenciado |
| Funda                                                         | laro estar ciente dos termos ac<br>os entes credenciados<br>Cnpi e<br>00.000.000/0000-00<br>00.000.000/0000-00<br>00.000.000/0000-00<br>00.000.000/0000-00                                                                         | Interestina e do credenciamento do(s) ente(s) listado(s) Nome fantasia e Nome Fantasia Nome Fantasia Nome Fantasia Nome Fantasia Nome Fantasia Nome Fantasia                                                                                                    | Inscrição estadual e<br>00.000.000-0<br>00.000.000-0<br>00.000.000-0<br>00.000.000-0<br>00.000.000-0<br>00.000.000-0 | Situação cadastral e<br>Ativo<br>Ativo<br>Ativo<br>Ativo<br>Ativo<br>Ativo | Credenciamento e           30/08/2012           30/08/2012           30/08/2012           30/08/2012           30/08/2012                      | Email e<br>emai@emai.com.br<br>emai@emai.com.br<br>emai@emai.com.br<br>emai@emai.com.br                | Status e<br>Credenciado<br>Credenciado<br>Credenciado<br>Credenciado |

No caso de usuário pessoa jurídica, serão listados todos os estabelecimentos vinculados ao CNPJ base da empresa no campo "Lista dos Entes Credenciados".

Para os usuários pessoas físicas, contribuintes do ICMS, serão listados todos os estabelecimentos vinculados ao CPF do contribuinte no campo "Lista dos Entes Credenciados".

Na "Lista dos Entes Credenciados", o usuário terá opção de alterar somente o email do estabelecimento, clicando em "atualizar (e-mail)", após a alteração.

Para concluir o credenciamento, deverá ser marcada a caixa em que declara estar ciente dos termos do credenciamento e posteriormente, clicar em "Confirmar".

#### 6. Perfis

O usuário externo poderá ter habilitado os seguintes perfis:

- A. CREDENCIADO quando acessa o DTE da empresa utilizando o e-CNPJ ou quando acessa o DTE de pessoa física utilizando e-CPF e se credencia para receber as comunicações oficiais em sua caixa postal eletrônica;
- B. PROCURADOR quando houver procuração habilitada para o mesmo;
- C. SÓCIO quando o sócio pessoa física ou jurídica acessa o DTE da empresa da qual participa.

Av. Vereador José Monteiro, nº. 2233, Setor Nova Vila - Bloco A - CEP: 74.650-900 - Goiânia - Goiás

5

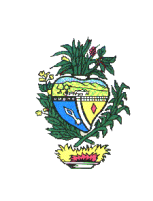

#### 7. Painel de Controle

Ao acessar o Sistema DTE, após o credenciamento, o usuário será direcionado ao "Painel de Controle" (figura 03), onde poderá visualizar:

- A. DADOS DO USUÁRIO contém os dados do usuário credenciado e os respectivos perfis habilitados para o mesmo;
- B. DADOS DO CREDENCIAMENTO mostra os dados do credenciamento e a quantidade de mensagens novas existentes na Caixa Postal do usuário;
- C. MENSAGENS POR REMETENTE gráfico em formato de pizza com estatística de mensagens enviadas ao credenciado por remetente;
- D. MENSAGENS POR PERÍODO gráfico contendo estatística de mensagens recebidas por período (ano/mês).

| Somicilio Tributàrio Eletronico 🚳 GOLÁS                                                                           |                                                                                                    |
|----------------------------------------------------------------------------------------------------|----------------------------------------------------------------------------------------------------|
| 🛞 Sistema 📲 Credenciado                                                                                           |                                                                                                    |
| Painel de controle   Nome Fantasia (00.000.000/0000-00)                                                           |                                                                                                    |
| 100.000.000 - Razão Social 💽 🔯 [178 - Credenciado] 00.000.000-0 - Nome Fantasia                                   |                                                                                                    |
| Dados do usuário                                                                                                  | Dados do Credenciamento                                                                                                    |
| Cnpj: 00.000.0000-000<br>Nome fantasia: Nome Fantasia<br>Certificado: e.CNP/<br>Validade: 31/03/2011 a 28/03/2021 | Ente credenciado: 00 000 000-0 - Nome Fantasia (00 000 000/0000-00)<br>Emaile mani@emai.com br<br>Tipo: Pessoa Juridica (Contribuinte)<br>Credenciado credenciado<br>Acesso: Credenciado |
| Perfs:                                                                                                    | Você possui 1 novas mensagens.                                                                                                    |
| Mensagens por remetente                                                                                           | Mensagens por período                                                                                                    |
| Ato de<br>Intrada<br>(100.003)                                                                                    | 2,00 -<br>80,175 -<br>1,25 -<br>1,25 -<br>0,50 -<br>0,25 -<br>0,00 -<br>12/04 12/05 12/06 12/07 12/08 12/09 12/10<br>Periodo (ano/měs)                                                   |

[figura 03]

#### 8. Menu

O menu do usuário com perfil de Credenciado apresenta sub menu com 4 opções (figura 04).

Av. Vereador José Monteiro, nº. 2233, Setor Nova Vila - Bloco A - CEP: 74.650-900 - Goiânia - Goiás

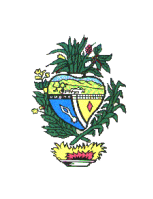

- A. Credenciamento permite ao usuário se credenciar ou alterar os e-mails de contato.
- B. Procuração Eletrônica permite a outorga poderes a outrem para acessar sua caixa postal.
- C. Postal Eletrônica permite a visualização e ciência nas mensagens recebidas.
- D. Manual onde estão disponíveis no formato pdf os manuais que orientam o uso do sistema DTE.

| Oomicilio Tributário Eletrónico | GOIÁS |  |
|---------------------------------|-------|--|
| 🛞 Sistema 📲 Credenciado         |       |  |
| Credenciamento                  |       |  |
| Caixa Postal Eletrônica         |       |  |
| Anual Manual                    |       |  |

[figura 04]

#### 9. Procuração Eletrônica

#### 9.1. Conceitos

Procuração - O Credenciado poderá conferir poderes a procurador no DTE para acesso à Caixa Postal Eletrônica do estabelecimento e para ciência das respectivas mensagens postadas.

Procurador – qualquer pessoa física ou jurídica, com Certificado Digital A1 ou A3 pode ser procurador no sistema DTE desde que autorizado pelo Credenciado.

Limites – A procuração pode ser concedida com os seguintes limites:

- A. Prazo determinado: a procuração pode ser concedida com data início e data fim pré-determinadas;
- B. Processos Administrativos Tributários PAT: a procuração pode ser limitada a um ou mais PATs, de tal forma que o procurador abra e dê ciência somente nas comunicações referentes ao processo pré-definido.

Substabelecimento - O substabelecimento da procuração deverá ser feito pelo outorgado, detentor do eCNPJ ou eCPF, desde que exista a previsão na procuração original. Pode ser feito com reserva de poderes ou não:

A. Substabelecimento com reserva de poderes - implicará no cadastramento de novo procurador para acesso à caixa postal eletrônica correspondente, com suspensão temporária do acesso para o procurador originalmente cadastrado.

7

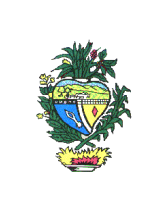

B. Substabelecimento sem reserva de poderes - implicará na exclusão definitiva do acesso do procurador originalmente cadastrado.

#### 9.2. Cadastro de Procurador

O credenciado deverá acessar no menu Credenciado, o sub menu "Procuração Eletrônica" (ver figura 05) e, na aba "Procurações Concedidas", preencher os campos solicitados (ver figura 06).

| S Domicilio      | Tributário Eletrónico                   | 🚳 GOIÁS | 7 |
|------------------|-----------------------------------------|---------|---|
| 💮 Sistema 📲 Cree | denciado                                |         |   |
|                  | Credenciamento<br>Procuração Eletrônica |         |   |
|                  | Caixa Postal Eletrônica                 |         |   |
|                  | Manual                                  |         |   |
|                  |                                         |         |   |

Para preencher com os dados do "outorgante", deverá clicar na lupa à direita do campo "Credenciado". Após selecionar o Credenciado, automaticamente o campo do "Outorgante" será preenchido com os dados do credenciado selecionado.

| los da procuração eletrônica                                                                                                    | ocurações Concedidas                      | Procurações Recebidas             |                            |  |  |         |                |    |
|----------------------------------------------------------------------------------------------------|-------------------------------------------|-----------------------------------|----------------------------|--|--|---------|----------------|----|
| tenciado<br>Selecione um credenciamento                                                                                                    | dos da procuração                         | eletrônica                        |                            |  |  |         |                |    |
| elecione un credenciamento                                                                                                    | denciado                                  |                                   |                            |  |  |         |                |    |
| srgante                                                                                                    | Selecione um credenc                      | iamento                           |                            |  |  |         |                |    |
| bados do outorgante<br>orgado<br>ielecióne um outorgado<br>> vjó§nicia Número do processo Permite substabelecimento?<br>□ □ □ □ □ □ □ □ □ □ □ □ □ □ □ □ □ □ □ | organte                                   |                                   |                            |  |  |         |                |    |
| xrgado<br>Selecione um outorgado<br>Jolgéncia Final vigência Número do processo Permite substabelecimento?<br>Im Com Senio Incluir Alterar Limpar Ing         | ados do outorgante -                      | ā                                 |                            |  |  |         |                |    |
| Selecione um outorgado<br>vyójěncia Final výžencia Número do processo Permite substabelecimento?<br>Sm ® Nác<br>Incluir Alterar Limpar Imp                    | orgado                                    |                                   |                            |  |  |         |                |    |
| o vigência Final vigência Número do processo Permite substabelecimento?<br>Sm S Nião<br>Incluir Alterar Limpar Imp                                            |                                           |                                   |                            |  |  |         |                |    |
|                                                                                                    | Selecione um outorgad                     | io                                |                            |  |  |         |                |    |
|                                                                                                    | Selecione um outorgat<br>o vigência Final | to<br>vigência Número do processo | Permite substabelecimento? |  |  | Incluir | Alterar Limpar | Im |

Para preencher com os dados do "outorgado", deverá clicar na lupa à direita do campo "Outorgado", que abrirá a tela "seleção de outorgado" (ver figura 07). Preencher com o número do CPF ou CNPJ do outorgado e clicar em "pesquisar".

<sup>[</sup>figura 06]

|                                                    |              | ESTADO DE GOIÁS<br>SECRETARIA DE ESTADO DA FAZENDA<br>SUPERINTENDÊNCIA DA RECEITA ESTADU<br>GERÊNCIA DE INFORMAÇÕES ECONÔMICO-FI | JAL<br>ISCAIS |
|----------------------------------------------------|--------------|----------------------------------------------------------------------------------------------------|---------------|
| Seleção de outorg<br>Dados do outor<br>Tipo pessoa | ado<br>rgado | Nome                                                                                                    |               |
| FISICA<br>Outorgados ca                            | dastrados    |                                                                                                    |               |
| Ср                                                 | f/Cnpj       | Nome/Nome fantasia                                                                                                    |               |

[figura 07]

Ação

Pesquisar

Se for limitar o período de vigência da Procuração a ser concedida, preencher com a data inicial e final.

Nada encontrado para visualizar

Para limitar o acesso do procurador somente às mensagens de um determinado Processo Administrativo, preencher com o número do Processo Administrativo Tributário no campo próprio (figura 06).

Se quiser dar ao procurador o poder de substabelecer, clicar em "sim" na pergunta "Permite substabelecimento?".

Clicar em "Incluir" para finalizar o processo e gerar a procuração eletrônica.

#### 9.3. Substabelecimento

Se o procurador tiver procuração eletrônica cadastrada com poder de substabelecimento, deverá abrir a aba "Procurações Recebidas" (ver figura 06), escolher a procuração cadastrada que deseja substabelecer e clicar em "ação", no lado direito do campo "Outorgado".

O sistema abrirá a janela "Inclusão de Substabelecimento" (ver figura 08), na qual deverá ser informado o nome do outorgado clicando na lupa do lado direito do campo "Outorgado".

Ao substabelecer a procuração, pode-se informar também as datas limites, o número do processo, se houver, se há substabelecimento e se há reserva de poderes.

Clicar em "Substabelecer" para finalizar o processo.

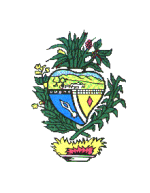

| lusão de substa   | belecimento            |                    |                            |                   |        |               |
|-------------------|------------------------|--------------------|----------------------------|-------------------|--------|---------------|
| Dados da procu    | ıração eletrônica —    |                    |                            |                   |        |               |
| Credenciado       |                        |                    |                            |                   |        |               |
| Gustavo Vieira To | omas (044.354.956-78)  |                    |                            |                   |        |               |
| Outorgante        |                        |                    |                            |                   |        |               |
| Thiago Sousa Che  | erubino (920.787.451-2 | 20)                |                            |                   |        |               |
| Outorgado         |                        |                    |                            |                   |        |               |
| Selecione um o    | utorgado               |                    |                            |                   |        | 2             |
| Inicio vigência   | Final vigência         | Número do processo | Permite substabelecimento? | Reservar poderes? |        |               |
| 30/08/2012        |                        |                    | 🖲 Sim 🔘 Não                | 🖲 Sim 🔘 Não       |        |               |
|                   |                        | 8                  |                            |                   |        |               |
|                   |                        |                    |                            |                   | Fechar | Substabelecer |
|                   |                        |                    |                            |                   |        |               |
|                   |                        |                    |                            |                   |        | [figura (     |

#### 10. Caixa Postal Eletrônica

Caixa Postal Eletrônica é onde ficam postadas as mensagens enviadas ao credenciado.

O acesso à caixa postal do estabelecimento, criada por ocasião do seu credenciamento no Domicílio Tributário Eletrônico dar-se-á mediante e-CNPJ do próprio estabelecimento ou de outro vinculado ao mesmo CNPJ base, ou e-CPF do proprietário, sócios da empresa ou de seus procuradores. O acesso a caixa postal eletrônica possibilita o conhecimento do seu conteúdo e permite a ciência formal das comunicações a ele enviadas.

Ao acessar o Sistema DTE com o e-CNPJ ou e-CPF (ver figura 09), o sistema disponibilizará as Caixas Postais correspondentes aos perfis existentes para o e-CNPJ ou e-CPF logado, ou seja, o usuário poderá visualizar caixa postal como Credenciado, Procurador ou Sócio.

Se a postagem da comunicação na Caixa Postal Eletrônica não for lida dentro de 10 (dez) dias, considera-se efetivada a ciência, observado o disposto no art. 99-H, do Decreto 7.688/12.

As mensagens poderão ser ordenadas por categoria, remetente, assunto, processo, data do recebimento e data da leitura.

|   | 00.000 - Razao Socia |                  | [178 - Crede | enciado] 00.000.000-0 - Nome Fantasia | •         |            |               | 1 - 2 de 2 /Pág. 1 d |
|---|----------------------|------------------|--------------|---------------------------------------|-----------|------------|---------------|----------------------|
| ) | Categoria +          |                  | Remetente ¢  |                                       | Assunto ¢ | Processo ¢ | Recebimento 🕈 | Leitura/Ciência 🛊    |
|   | Intimação            | Auto de Infração |              | Assunto da mensagem em lote           |           |            | 31/08/2012    | 31/08/2012           |
|   | Intimação            | Auto de Infração |              | Assunto da mensagem em lote           |           |            | 31/08/2012    |                      |
|   |                      |                  | 2            |                                       |           | Primeira   | Anterior      | Próxima Última       |